# M-series TFT User Guide (V1.6.8)

Date : 2015/08/31

**WINSTAR** 華凌光電股份有限公司

| 1. | How to connect Winstar M-series TFT to your PC |
|----|------------------------------------------------|
| 2. | Winstar M-Series clever system kit             |
| 3. | Hardware control function                      |
| 4. | Touch Panel Control function                   |
| 5. | Firmware Update                                |

| 1. | How to connect Winstar M-series TFT to your PC |
|----|------------------------------------------------|
| 2. | Winstar M-Series clever system kit             |
| 3. | Hardware control function                      |
| 4. | Touch Panel Control function                   |
| 5. | Firmware Update                                |

### Checklists for Clever system unit

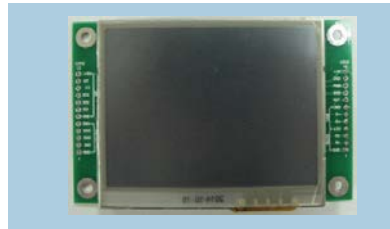

M series TFT

PN: WF35M w/ RTP

**WINSTAR** 

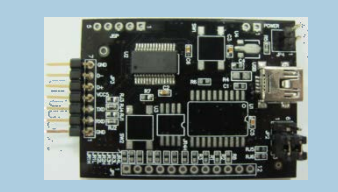

PN : WWTFT-10# USB Transfer Board

USB cable

| Clever system kit                                                                                                    | Hardware                                        |
|----------------------------------------------------------------------------------------------------|-------------------------------------------------|
| <ol> <li>1. Winstar .exe</li> <li>2. FTD2XX_NET.XML</li> <li>3. FTD2XX_NET.dll</li> <li>4. USB driver</li> <li>5. HIDBootLoader_V1_6.exe</li> </ol> | 1. M series TFT<br>2. WWTFT-10#<br>3. USB cable |

### **Hardware Connection**

First, the Pin1 to Pin4 of JP3 connection on WWTFT-10#(USB transfer board) should connect to the Pin1 to Pin4 of CON2 connection on M series module. Once starting, the PC USB port should also connect with the USB transfer board. Then, the module will display "Error No image".

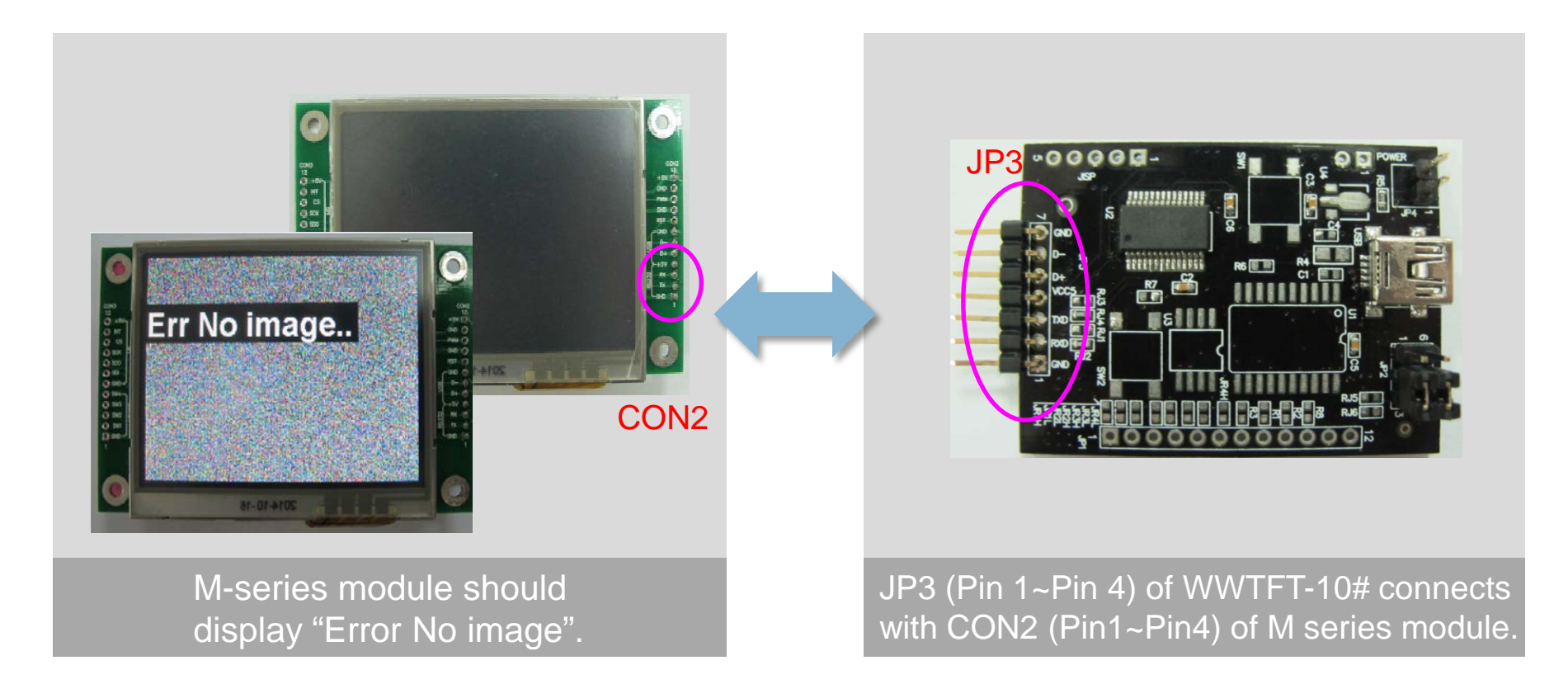

## **Connection Check**

- For the first time installation, the USB driver will install automatically when getting USB transfer board connected with computer. Please make sure the PC can access with the Internet. Otherwise, the USB driver need to set up manually.
- Please select "Start menu"→"Computer" → "Manage" → "Device Manger" → "Ports(COM&LPT)" → USB serial Port (COMx). The message of Ports (COM&LPT) should appear once the connection get success.

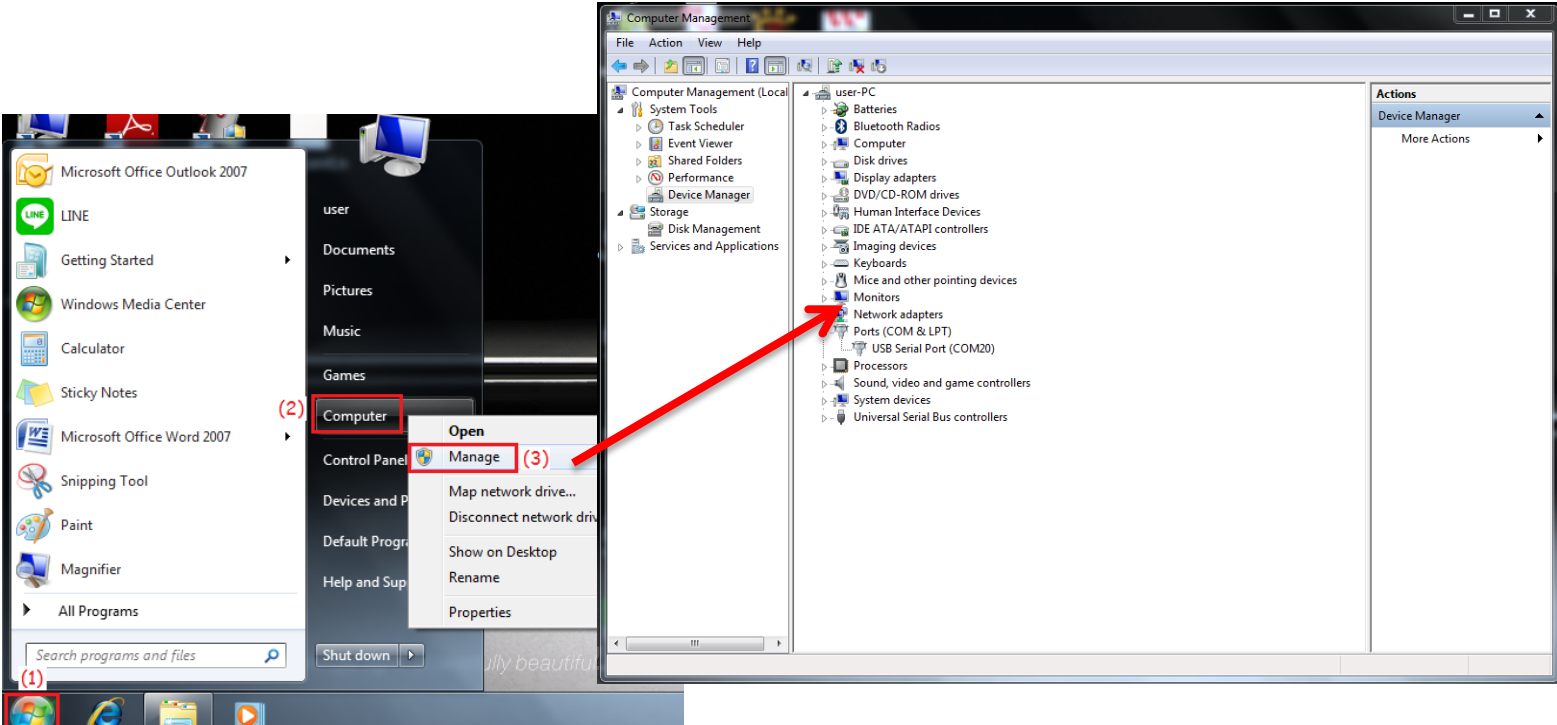

P.S. If no found the USB drive, please set up it manually.

## **M-Series Clever system kit**

#### **WINSTAR**

- Please copy FTD2XX\_NET.XML, FTD2XX\_NET.dll and Winstar.exe to your own folder.
- When executing "Winstar.exe" application, it will generate "IMG\_SAVE.h" file which records the images download history.

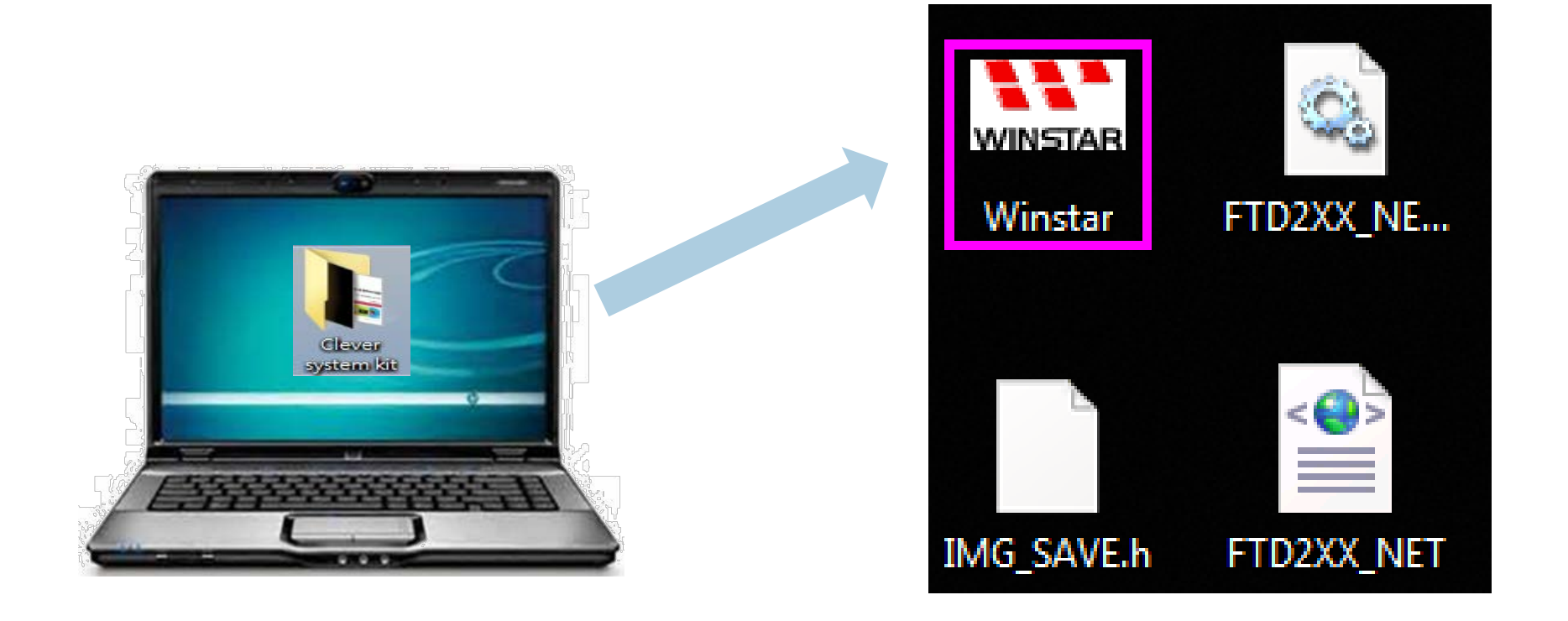

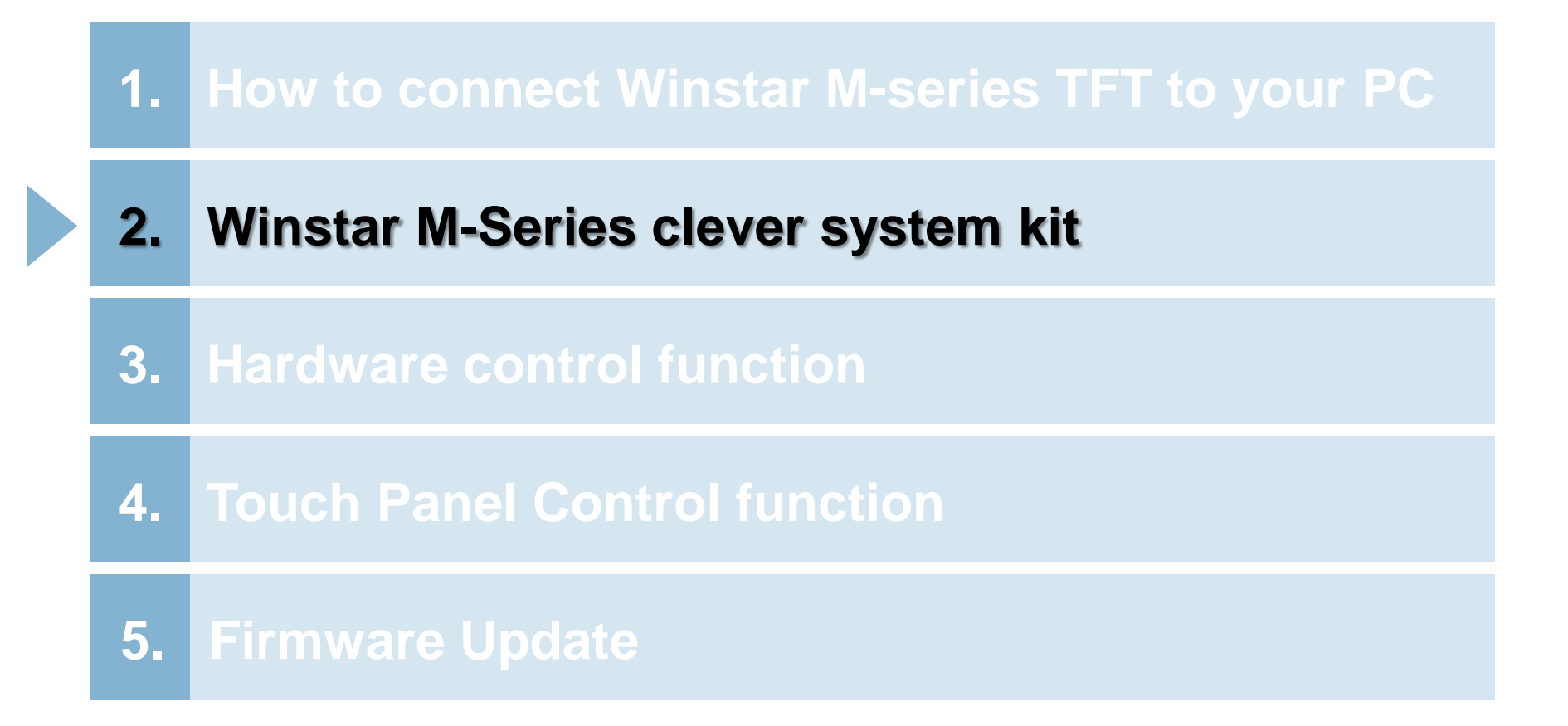

## Main Page

**WINSTAR** 

### Main Instruction page

| ver System User API V1.6.8                                                                                                    |                         | _ <b>D</b> X           |
|----------------------------------------------------------------------------------------------------|-------------------------|------------------------|
| Vain Instruction Load Image Load Font Library Peripheral Hardware Control TP Version Note                                                                                                    |                         |                        |
| X Start       Y Start       Rotation       Write to Layer       Text Color       Background Color         000       0       •       Display Layer       •       Text Color       Background Color         Font       Background       Background       Background       Background       E       FF       B:       FF       R:       FF       G:       FF       B:       FF       FF       B:       FF       B:       FF       FF       B:       FF       B:       C       D:       D: | Paint Text              | ▼<br>Search<br>Comport |
| X Start         Y Start         X End         Y End           000         000         320         240         Erase         •                                                                                                    | Clean Block             | Control Baud rate      |
| X Start     Y Start     Rotation     Write to Layer     X End : 000     Y End : 000       000     000     0     Display Layer     Image Name :     •                                                                                                    | Paint Image             |                        |
| X Start     Y Start     Rotation     Write to Layer     Set Color       000     000     0     Display Layer     R: FF G: FF B: FF                                                                                                    | Paint Point             | Display Icon Layer     |
| X Start       Y Start       X End       Y End       Rotation       Write to Layer       Dot Size       Set Color         000       000       000       0       •       Display Layer       •       01       R: FF G: FF B: FF         Transmission Instruction for RS232       -       -       -       -       -       -                                                                                                    | Paint Line Paint Square |                        |
| Transmission Instruction for SPI                                                                                                    |                         | Update<br>Program      |
| maining Memory Capacity Reac                                                                                                    | ly to Link              |                        |

## Main Page

**WINSTAR** 

#### Main Instruction page

| X Start         Y Start         Rotation         Write to Layer           000         000         0         Display Layer         Text Color                                                     | Background Color                                                              |              | COM20<br>Search    |   | 1. Select COM port |
|----------------------------------------------------------------------------------------------------|-------------------------------------------------------------------------------|--------------|--------------------|---|--------------------|
| Font Background R: FF G: FF B: FF                                                                                                    | R. FF G. FF B. FF                                                             | Paint Text   | comport            |   |                    |
| Default (Arial 36 Regular) v eff v Text Data :                                                                                                    |                                                                               |              | Control Baud rate  |   |                    |
| X Start Y Start X End Y End<br>000 000 320 240 Erase ~                                                                                                    |                                                                               | Clean Block  | 19200 • te         |   |                    |
| X Start         Y Start         Rotation         Write to Layer         X End - 000         000         0         >         Display Layer         >         Image Name :            Image Name : | Y End: 000                                                                    | Paint Image  |                    |   |                    |
| X Start         Y Start         Rotation         Write to Layer           000         000         0                Display Layer                                                                 | Set Color           R:         FF         G:         FF         B:         FF | Paint Point  | Display icon Layer |   |                    |
| X Start Y Start X End Y End Rotation Write to Layer Dot Size                                                                                                    | Set Color                                                                     | Paint Line   | iyer               |   |                    |
| 000 000 000 000 0 v Display Layer v 01                                                                                                    | R FF G FF B FF                                                                | Paint Square |                    | • |                    |
| Transmission Instruction for SPI                                                                                                    |                                                                               |              | Update<br>Program  |   |                    |
| aining Memory Capacity                                                                                                    | Rea                                                                           | dy to Link   |                    |   |                    |
| aining Memory Capacity 4031 K Bvie                                                                                                    |                                                                               | System Ready |                    |   |                    |

2. Messages that show system status :

(a)Ready to Link : Wait for connecting

(b)System Ready : Connection is successful

(c)Connection Timeout: Status like failed connection, or timeout...

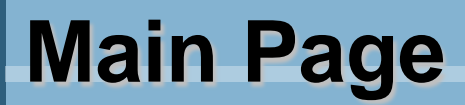

#### **WINSTAR**

|                  | W Clever System User API V1.6.8                                                                                                    |                    |
|------------------|----------------------------------------------------------------------------------------------------|--------------------|
| 1. Text function | Main Instruction Load Image Load Font Library Peripheral Hardware Control TP Version Note                                                                                                    | 00100              |
|                  | X Start Y Start Rotation Write to Layer Text Color Background Color                                                                                                    | COM20 V            |
| 2. Clean screen  | R: FF G: FF B: FF R: FF G: FF B: FF                                                                                                    | Comport            |
|                  | Default (Arial 36 Regular)     off     Text Data :                                                                                                    | Paint Text         |
| 3. Draw Image    | X Start X Start X End Y End                                                                                                    | Control Baud rate  |
| -                | 2 000 000 320 240 Erase →                                                                                                    | Clean Block        |
| 4. Draw pixel    | X Start Y Start Rotation Write to Layer X End: 000 Y End: 000                                                                                                    |                    |
|                  | ●         000         0         ▼         Display Layer         ▼         Image Name :                                                                                                    | Paint Image        |
| 5. Draw line     | X Start Y Start Rotation Write to Layer Set Color                                                                                                    | Daint Daint        |
| and square       | 000 000 0 V Display Layer V R: FF G: FF B: FF                                                                                                    | Display Icon Layer |
|                  | Y Start V Start V End V End Potation Write to Lawer Dot Stree Set Color                                                                                                    | Paint Line         |
| 6 Command area   | 5         000         000         0         ▼         01         R:         FF         G:         FF         B:         FF         B:         B:         B:         B:         B:         B:         B:         B:         B:         B:         B:         B:         B:         B:         B:         B:         B:         B:         B:         B:         B:         B:         B:         B:< | Paint Square       |
|                  | Transmission Instruction for RS232                                                                                                    |                    |
| 7. Memory space  | Transmission Instruction for SPI                                                                                                    | Update<br>Program  |
|                  | C 7Remaining Memory Capacity 4031 K Byte                                                                                                    | system Ready       |

**WINSTAR** 

#### Load Image page

| Steve | er System User API V1.6.8 | 100                  |                           |            |                        |             |                   |         |                              |
|-------|---------------------------|----------------------|---------------------------|------------|------------------------|-------------|-------------------|---------|------------------------------|
| M     | ain Instruction Load Ima  | ge Load Font Library | Peripheral Hardware Contr | ol TP Vers | ion Note               |             |                   |         |                              |
|       | Picture Address           |                      |                           | Width H    | eight<br>00            | File Size   | Preview List      | clear   | COM20 ▼<br>Search<br>Comport |
|       | Picture Preview           |                      |                           | Ignor      | Select Igr<br>ed Color | nored Color |                   |         | Control Baud rate            |
|       |                           |                      |                           |            |                        |             |                   |         |                              |
|       | ¥ Avio 208                | V Avie 245           |                           |            | Loading                | All         | Loaded Image List | 0       | Display Icon Layer           |
|       | X AXIS 200                | 1 1113 243           |                           |            | Select #               | AII         |                   |         |                              |
|       | Loading Progress          |                      |                           |            | Select F               | ile         |                   |         |                              |
|       |                           |                      |                           |            | Loading I              | File        |                   |         | Update<br>Program            |
| Ren   | naining Memory Capacit    | 4031 K Byte          |                           |            |                        |             | Syster            | n Ready |                              |

#### P.S. First image will be the starting picture

**WINSTAR** 

#### 1. Download single image

Select "Select File"  $\rightarrow$  choose image  $\rightarrow$  select "Open"  $\rightarrow$  select "Loading File"  $\rightarrow$  press "OK".

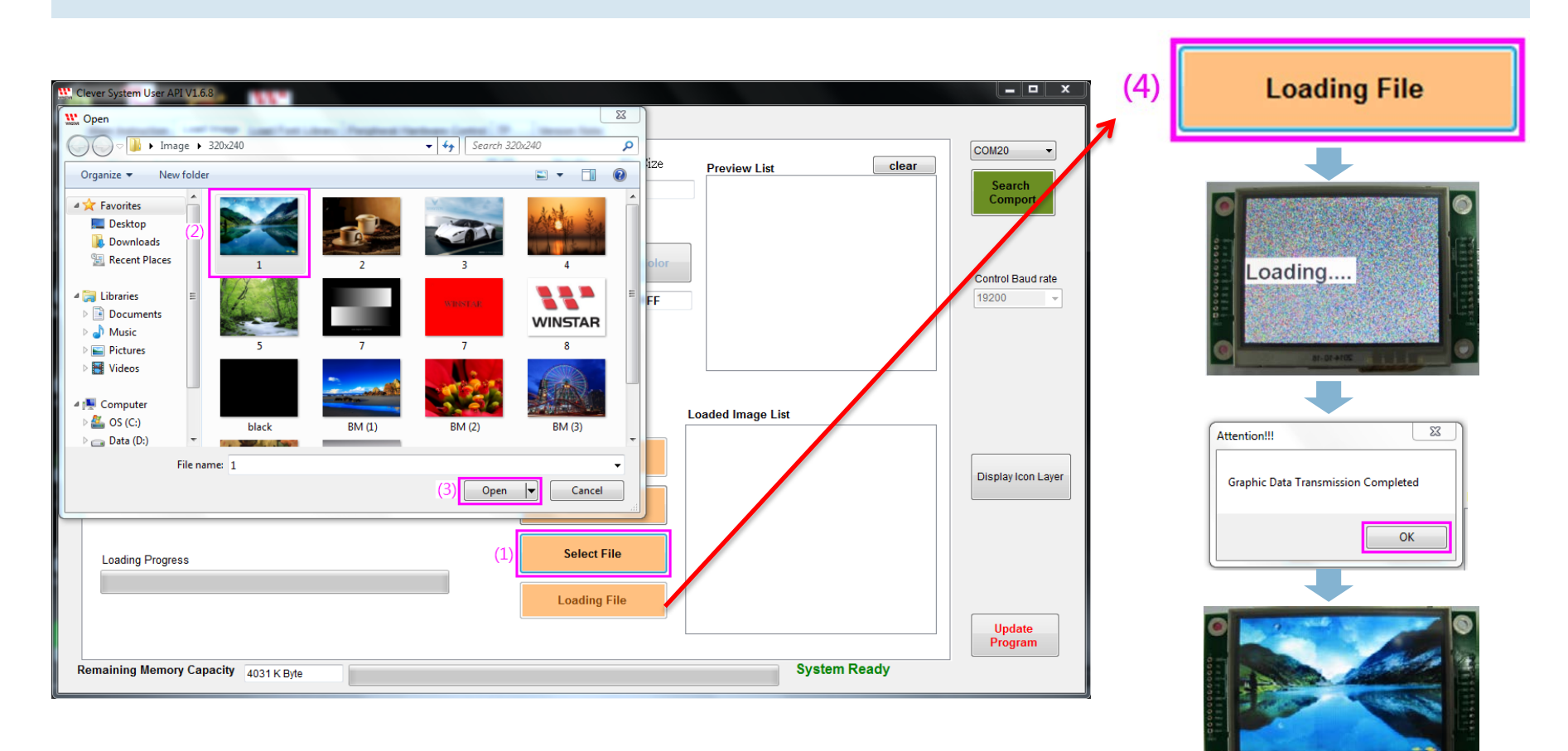

**WINSTAR** 

#### 2. Download images file

Choose "Select All" to select all images at same folder, which is available for download.

| 👯 Clever System User API V1.6.8                                   |            |              |           |                    | <b>– –</b> X       |
|-------------------------------------------------------------------|------------|--------------|-----------|--------------------|--------------------|
| Main Instruction Load Image Load Font Library Peripheral Hardware | Control TP | Version Note |           |                    |                    |
| Picture Address                                                   | Width      | Height       | File Size | Preview List clear | COM20 -            |
| Browse For Folder                                                 | 320        | 240          | 76800     |                    | Search<br>Comport  |
| Picture Preview                                                   |            |              |           |                    |                    |
| Description Panel                                                 | *          | red Color    | FFFFFF    |                    | Control Baud rate  |
| ▲ 🖟 Image<br>64x77                                                |            |              |           |                    |                    |
| 320x240<br>320x240(1) (2)                                         | E          |              |           |                    |                    |
| ↓ 400272<br>↓ Test_Icon<br>(3)                                    | -          |              |           | Loaded Image List  |                    |
| Make New Folder                                                   | Cancel     | Loading      | AII       |                    | Disaluulaas Laura  |
| X Axis 455 Y Axis 265                                             | (1)        | Select       | All       |                    | Display icon Layer |
| Loading Progress                                                  |            | Select F     | File      |                    |                    |
|                                                                   |            | Loading      | File      |                    |                    |
|                                                                   |            |              |           |                    | Update<br>Program  |
| Remaining Memory Capacity 4031 K Byte                             |            |              |           | System Ready       |                    |

#### **WINSTAR**

#### 3. Remove the image's background

- (1) Mouse over and click the to-be removed color in the preview picture
- (2) "Ignored Color" will show the color code value
- (3) Then select "Loading File". After download, the image without background will show on the screen.

| Clever System User API V1.6.8                                                          |                                              |                         |                                                                  | _ <b>_</b> ×             |               |
|----------------------------------------------------------------------------------------|----------------------------------------------|-------------------------|------------------------------------------------------------------|--------------------------|---------------|
| Main Instruction Load Image Load Font Library Peripheral Hardware Co                   | ntrol TP Version Note                        | 1                       |                                                                  |                          |               |
| Picture Address<br>C:\Users\user\Desktop\Image\Test_Icon\IA (1).bmp<br>Picture Preview | Width Height 060 038                         | File Size               | Preview List clear                                               | COM20  Search<br>Comport |               |
|                                                                                        | (2) Ignored Colo                             | nored Color<br>T 641E64 |                                                                  | Control Baud rate        |               |
| X Axis 15 Y Axis 18<br>Loading Progress                                                | Loading<br>Select<br>Select I<br>(3) Loading | g All<br>All<br>File    | Loaded Image List<br>C:\Users\user\Desktop\Image\Test_Icon\IA.bm | Display Icon Layer       | Coad success. |
| Remaining Memory Capacity 4027 K Byte                                                  |                                              |                         | System Ready                                                     | Update<br>Program        |               |

**WINSTAR** 

#### Image Name: A list of loaded images are available to use.

| 000 00       | 0                 |        |                |                    |           |                 |                    |                 |            |       |              |                   |
|--------------|-------------------|--------|----------------|--------------------|-----------|-----------------|--------------------|-----------------|------------|-------|--------------|-------------------|
|              | U U               | •      | Display Lay    | yer 🔻              |           | Text Color      |                    | Bac             | kground Co |       |              | Search<br>Comport |
| Font         |                   |        |                | Background         | R: 00     | G: 00 B:        | 00                 | K. FF           | 3. 00      | B. FF | Paint Text   |                   |
| Times New R  | Roman 48 Regi     | ılar - | •              | on 🔻               | Text Data | Hello           |                    |                 |            |       |              |                   |
| X Start Y S  | Start X End       | Y End  |                |                    |           |                 |                    |                 |            |       |              | Control Baud      |
| 000 00       | 320               | 240    | Erase          | •                  |           |                 |                    |                 |            |       | Clean Block  |                   |
| X Start Y S  | Start X End       | Y End  | Rotation       | Write to Layer     |           |                 |                    |                 |            |       | Deleting     |                   |
| 000 00       | 00 320            | 240    | 0 -            | Display Layer      | •         | Image Name      | 004.bmp<br>003.jpg | )               |            | •     | Paint inage  |                   |
| X Start Y S  | Start             |        | Rotation       | Write to Layer     |           |                 | 5.jpg<br>IA.bmp    | )               |            |       | Paint Point  |                   |
| 000 00       | 00                |        | 0 -            | Display Layer      | •         |                 |                    | R: FF (         | G: FF      | B: FF |              | Display Icon I    |
| X Start Y S  | Start X End       | Y End  | Rotation       | Write to Layer     |           | Dot Size        |                    |                 | Set Color  |       | Paint Line   |                   |
| 000 00       | 000               | 000    | 0 •            | Display Layer      | -         | 01              |                    | R: FF (         | G: FF      | B: FF | Paint Square |                   |
| Transmission | Instruction for F | RS232  | 19 0x02 0x04 0 | x31 0x13 0x10 0v00 |           | V00 0v00 0v00 0 | 0x00 0xEE 0        | 200 0vEE 'U' 'a |            |       |              |                   |

#### Select the image you prefer, then choose "Display Layer" and press "Paint Image".

| 🔛 Clever System User API V1.6.8                                                                                                    |             | _ <b>_</b> ×                                     |
|----------------------------------------------------------------------------------------------------|-------------|--------------------------------------------------|
| Main Instruction       Load Image       Load Font Library       Peripheral Hardware Control       TP       Version Note         X Start       Y Start       Rotation       Write to Layer       Text Color       Background Color         000       000       0       Image       Display Layer       Text Color       Background Color         Font       Background       R:       00       G:       00       B:       FF         Times New Roman 48 Regular       on       Text Data :       Hello       Hello       Hello | Paint Text  | COM20    Search Comport  Control Baud rate 19200 |
| 000         000         320         240         Erase         Image Name :         (1)         (2)           X Start         Y Start         X End         Y End         Rotation         Write to Layer         (1)         (2)           000         000         320         240         0         Image Name :         004.bmp         Image Name :         004.bmp                                                                                                    | Paint Image |                                                  |

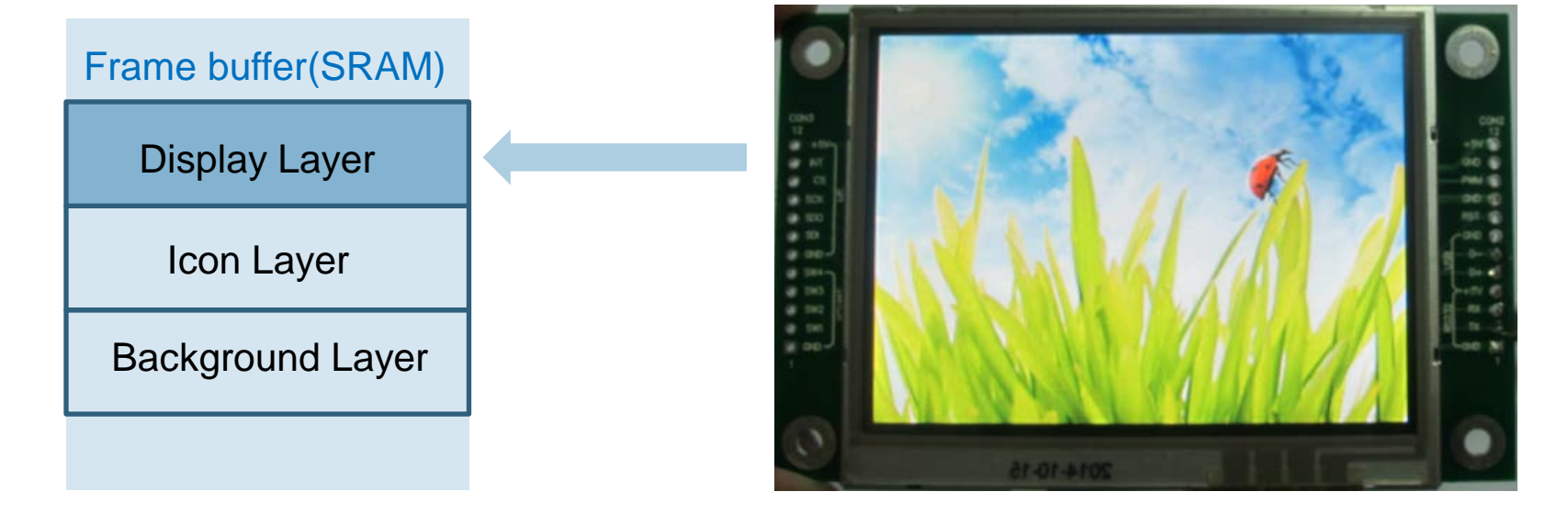

## **Load Font Library**

#### **WINSTAR**

#### Load Font page

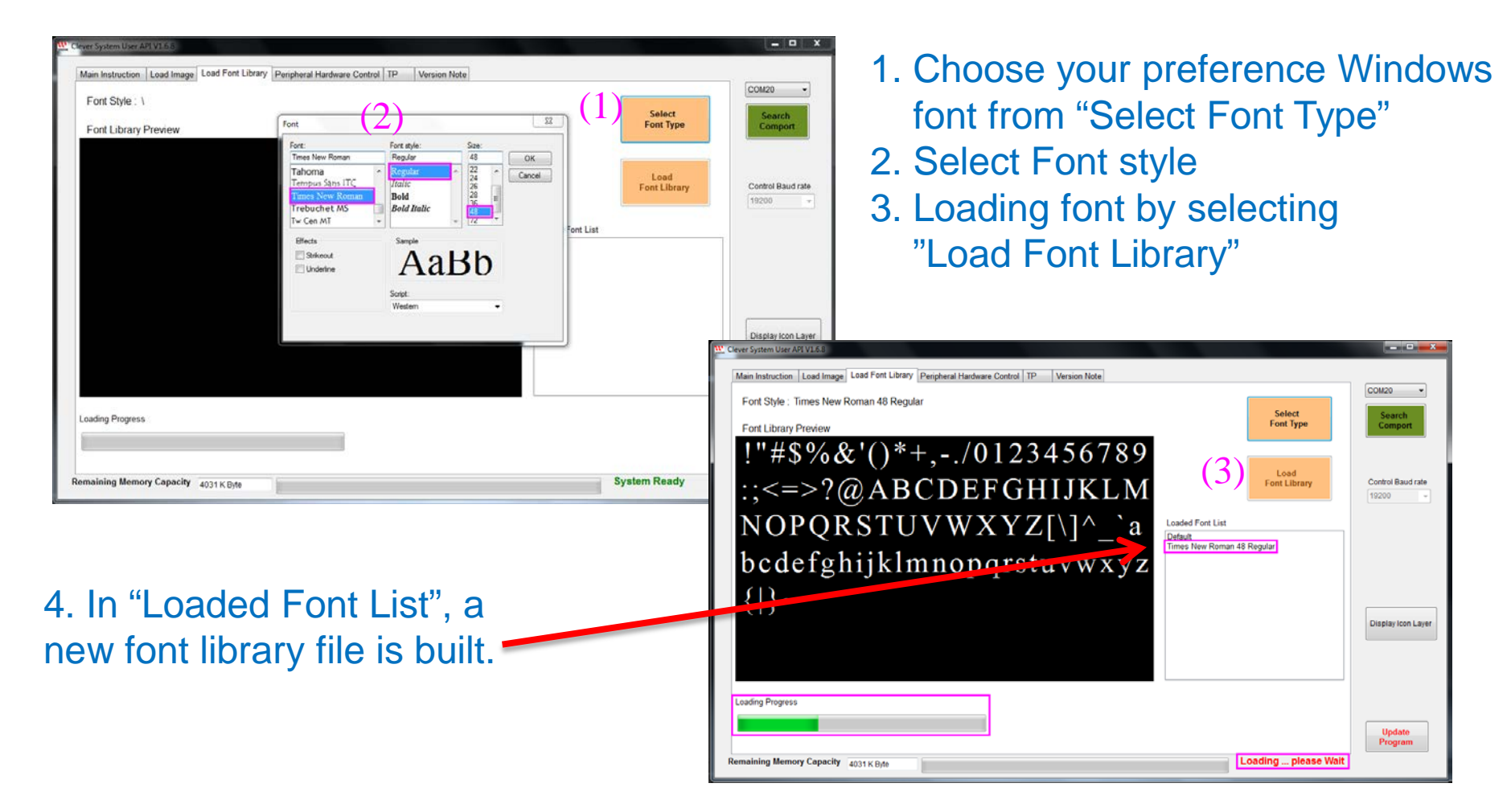

## Load Font Library

**WINSTAR** 

#### Font: A list of loaded fonts are available to use.

| X Start       Y Start       Rotation       Write to Layer       Text Color       Background Color         000       0       •       Display Layer       Text Color       Background Color         Font       Background       •       •       •       •         Default (Arial 36 Regular)       •       •       •       •       •         Default (Arial 36 Regular)       •       •       •       •       •       • | COM20 <ul> <li>Search</li> <li>Comport</li> </ul> |
|----------------------------------------------------------------------------------------------------|---------------------------------------------------|
| Times New Roman 48 Regular       X Start     Y Start       X Start     Y Start       X End     Y End       000     000       320     240       Erase                                                                                                    | Control Baud rate                                 |
| X Start       Y Start       X End       Y End       Rotation       Write to Layer         000       000       000       0       Image Name :                                                                                                    |                                                   |
| X Start     Y Start     Rotation     Write to Layer     Set Color     Paint Point       000     000     0     Display Layer     R: FF G: FF B: FF     Paint Point                                                                                                    | Display Icon Layer                                |
| X Start       Y Start       X End       Y End       Rotation       Write to Layer       Dot Size       Paint Line         000       000       000       0       •       Display Layer       01       R: FF G: FF B: FF       Paint Square                                                                                                    |                                                   |
| Transmission instruction for SPI       Remaining Memory Capacity     3562 K Byte   System Ready                                                                                                    | Update<br>Program                                 |

## **Display Memory Layer Structure**

| Main Instruction L | .oad Image | Load Font Library    | Peripheral Hardware            | Control | TP       | Version Note |
|--------------------|------------|----------------------|--------------------------------|---------|----------|--------------|
| X Start Y Star     | rt Ro      | write                | to Layer                       |         |          | Text Color   |
| Font               |            | Disp<br>Icon<br>Bacl | blay Layer<br>Layer<br>kground | R       | FF (     | G: FF B:     |
| Default (Arial 36  | Regular)   | Eras                 | e on the second                | Tex     | t Data : |              |

| Frame buffer(SRAM) |                                                  |
|--------------------|--------------------------------------------------|
| Display Layer      | Images and Texts will display on the TFT screen. |
| Icon Layer         | Edit image and texts in this layer only          |
| Background Layer   | Default background image                         |
|                    |                                                  |

# **Display Memory Layer Structure**

**WINSTAR** 

Key-in words in Text Data area, then select "Display Layer" and press "Paint text"

| Clever System User API V1.6.8                                                                                                    |            | <u> </u> |
|----------------------------------------------------------------------------------------------------|------------|----------|
| Main Instruction       Load Image       Load Font Library       Peripheral Hardware Control       TP       Version Note         X Start       Y Start       Rotation       Write to Layer       Text Color       Background Color         000       000       0       Image       Image       Image       Image       Image         000       000       0       Image       Image       Image       Image       Image         000       000       0       Image       Image <th>(2)</th> <th>COM20</th> | (2)        | COM20    |
| Font     Background       Default (Arial 36 Regular)     ▼                                                                                                    | Paint Text |          |

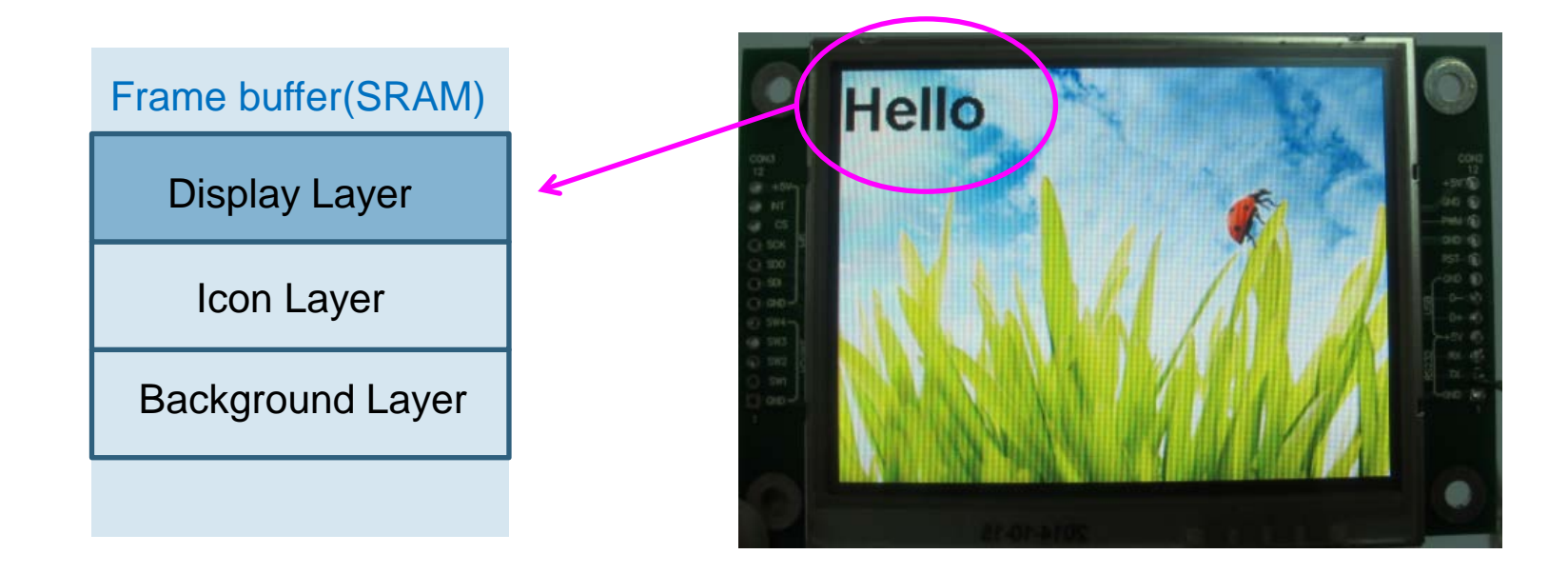

# **Display Memory Layer Structure**

**WINSTAR** 

#### ■ Icon layer purpose: Show all icon or words in assigned locations at once.

| <b>W</b> | Clever System User API V1.6.8             |                                                   |                                                      |                                       |
|----------|-------------------------------------------|---------------------------------------------------|------------------------------------------------------|---------------------------------------|
|          | Main Instruction Load Image Load Font Lib | rary Peripheral Hardware Control TP Version       | Note                                                 |                                       |
|          | X Start Y Start Rotation                  | Write to Layer Icon Layer                         | Background Color                                     | COM20    Search                       |
|          | Font<br>Default (Arial 36 Regular) 	▼     | R: 00 G: 00<br>Background<br>on Text Data : Hello | B: 00 R: FF G: 80 B: FF                              | Paint Text                            |
|          |                                           |                                                   |                                                      | Control Raud rate                     |
|          | Frame buffer(SRAM)                        |                                                   | 3. After send command<br>" write to Display layer"   | Hello Hello                           |
|          |                                           |                                                   |                                                      |                                       |
|          | Display Layer                             |                                                   | (3)                                                  |                                       |
|          | Icon Layer                                | Hello Hello                                       | 2.Key-in words in Text E<br>"Icon Layer" and press " | Data area, then select<br>Paint text" |
|          | Background Layer                          |                                                   |                                                      |                                       |
|          |                                           |                                                   | 1. Original Background                               |                                       |
|          |                                           |                                                   | 1. Original Background                               |                                       |

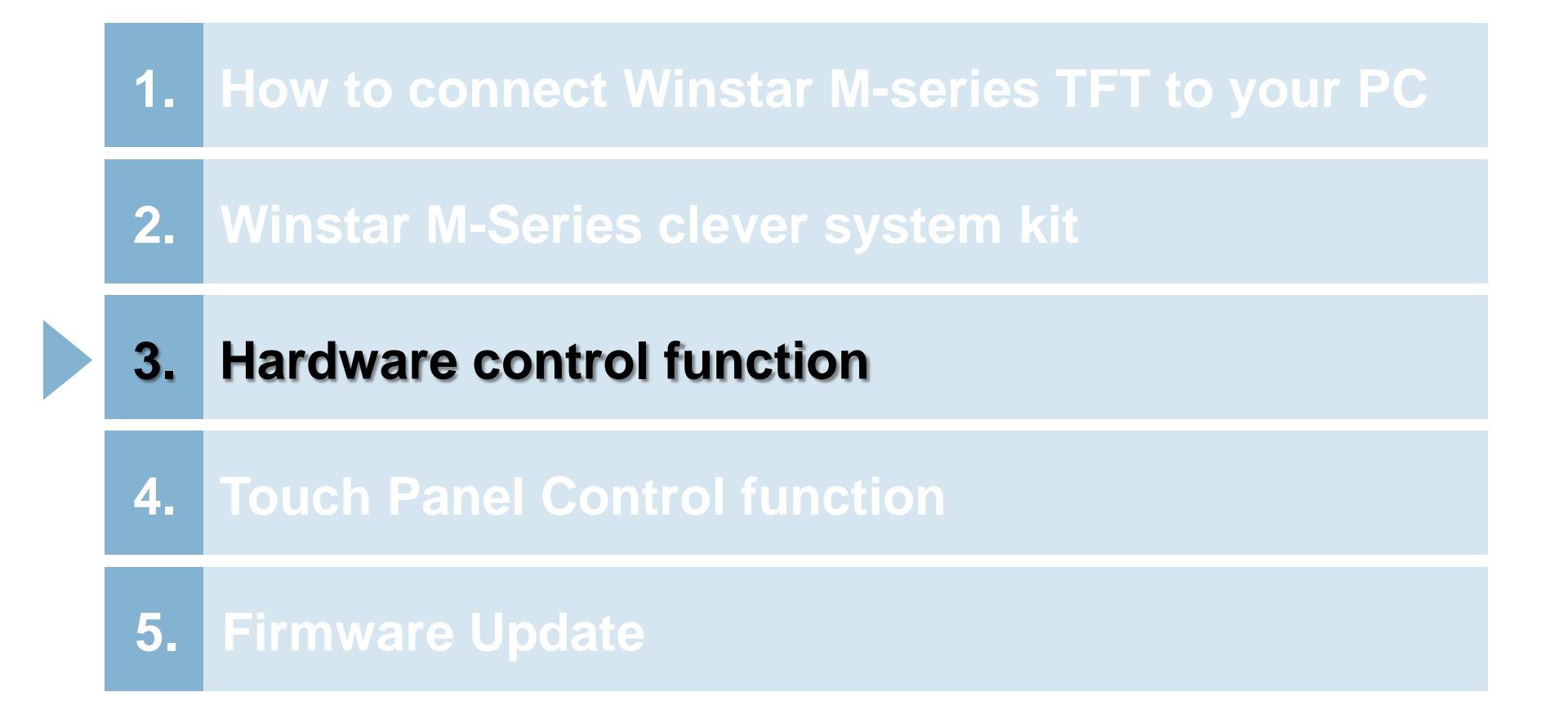

## **Hardware Control Page**

#### **WINSTAR**

#### Peripheral Hardware Control page

Sleep mode : On=sleep mode Off =normal mode

PWM signal : Frequency from100~300KHz

Brightness Adjustment : adjust range 0~100

TP Calibration : touch panel calibration

Command area

| Щ. с | Main Instruction         Load Image         Load Font Library         Peripheral Hardware Control         TP         Version Note |
|------|----------------------------------------------------------------------------------------------------|
| 1    | Sleep Mode Off   Set Mode                                                                                                    |
| 2    | PWM Freq         PWM Duty Cycle           0         0→0Hz, 100→300kHz         0                                                   |
| 3    | Brightness Adjust 100                                                                                                    |
| 4    | TP Calibration Transmission Instruction for RS232                                                                                 |
| 5    | Transmission Instruction for SPI                                                                                                  |
| R    | Remaining Memory Capacity 3558 K Byte                                                                                             |

### **Hardware Control Page**

**WINSTAR** 

- Peripheral Hardware Control page
- Select "Erase Flash" to Erase All flash memory.

|                                                                                                    | COM20  Comport    |          |
|----------------------------------------------------------------------------------------------------|-------------------|----------|
| PWM Freq         PWM Duty Cycle           0         0→0Hz, 100→300kHz         0           Image: Send mark         Send mark | Control Baud rate |          |
| Brightness Adjust       100       Clean All Graphic Data!!!!       (2)                                                       | Erase s           | Success. |
| Transmission Instruction for RS232                                                                                           |                   |          |
| Remaining Memory Capacity 3558 K Byte                                                                                        | Update<br>Program |          |

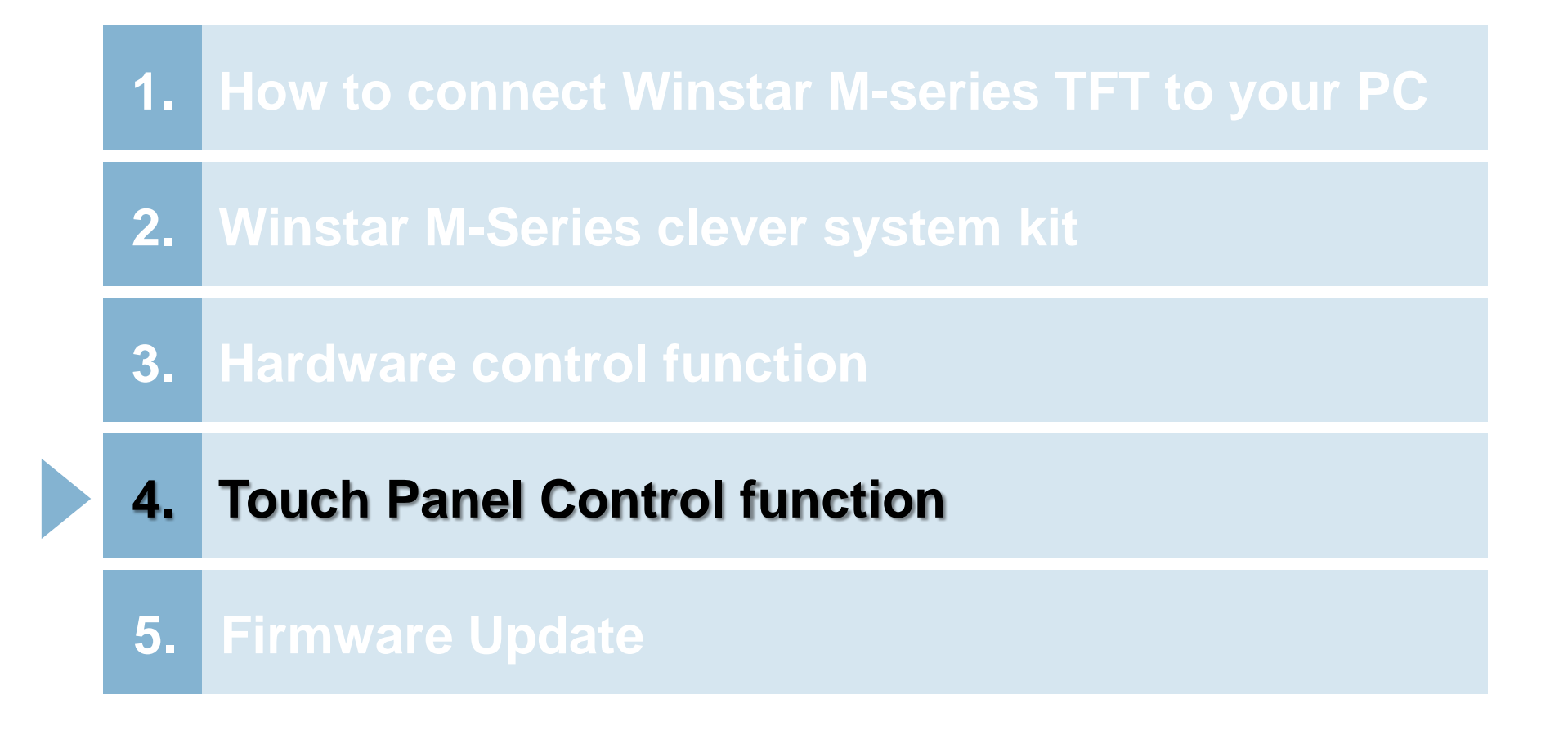

## **Touch Panel Calibration**

### Select "TP Calibration", three black blocks will show on the screen.

| 🔛 Clever System User API V1.6.8                                                                                                    | _ <b>□</b> ×                 |
|----------------------------------------------------------------------------------------------------|------------------------------|
| Main Instruction       Load Image       Load Font Library       Peripheral Hardware Control       TP       Version Note         Sleep Mode       Off       Set Mode       Image       Imag | COM20 -<br>Search<br>Comport |
| PWM Freq         PWM Duty Cycle           0         0→0Hz, 100→300kHz         0           Image: Send         Send                                                                                                    | Control Baud rate            |
| Brightness Adjust 100                                                                                                    |                              |
| TP Calibration Transmission Instruction for RS232                                                                                                    | Display Icon Layer           |
| Transmission Instruction for SPI       Remaining Memory Capacity     3558 K Byte       System Ready                                                                                                    | Update<br>Program            |

### **Touch Panel Calibration**

Select "TP Calibration", three black blocks will show on the screen.
Touch the left upper first, then touch the middle, and touch the right below position. Then you will finish the TP calibration.

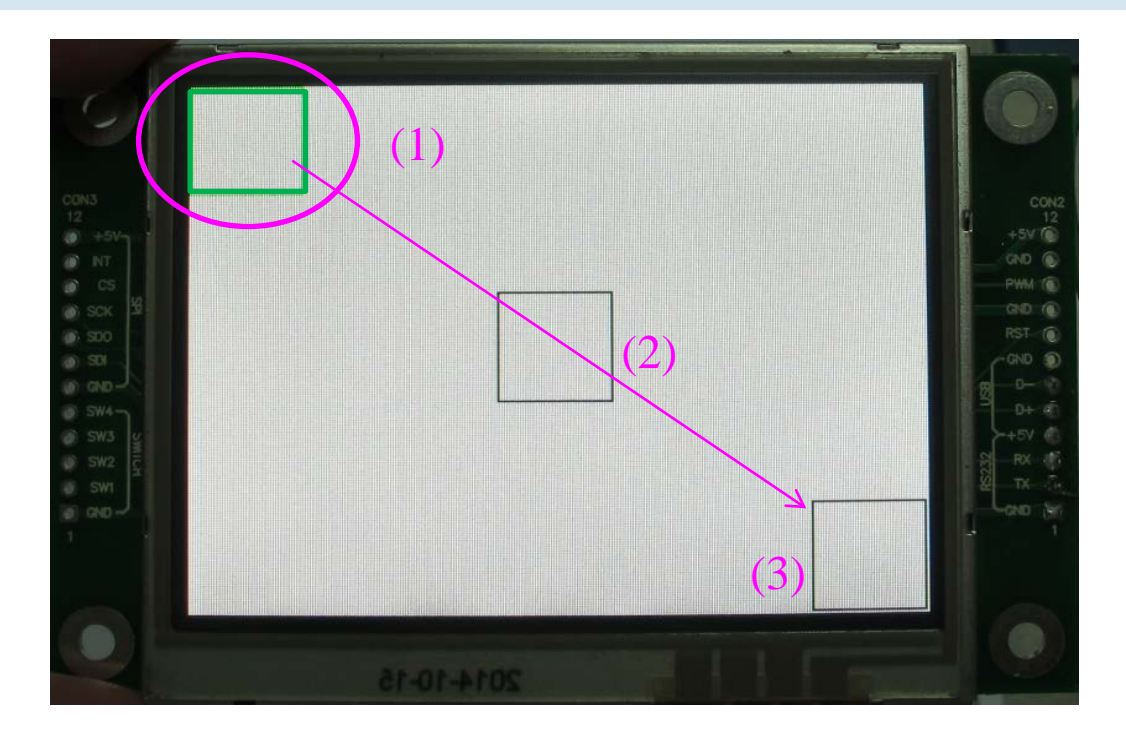

p.s. If you touch one of three black blocks, it will turn to green block.

## **Touch Panel Control Function**

#### TP page

The Picture Preview will show the blocks of touch position when you touch the panel.
 For example: drawing the circle on the module then the picture preview will show the circle.

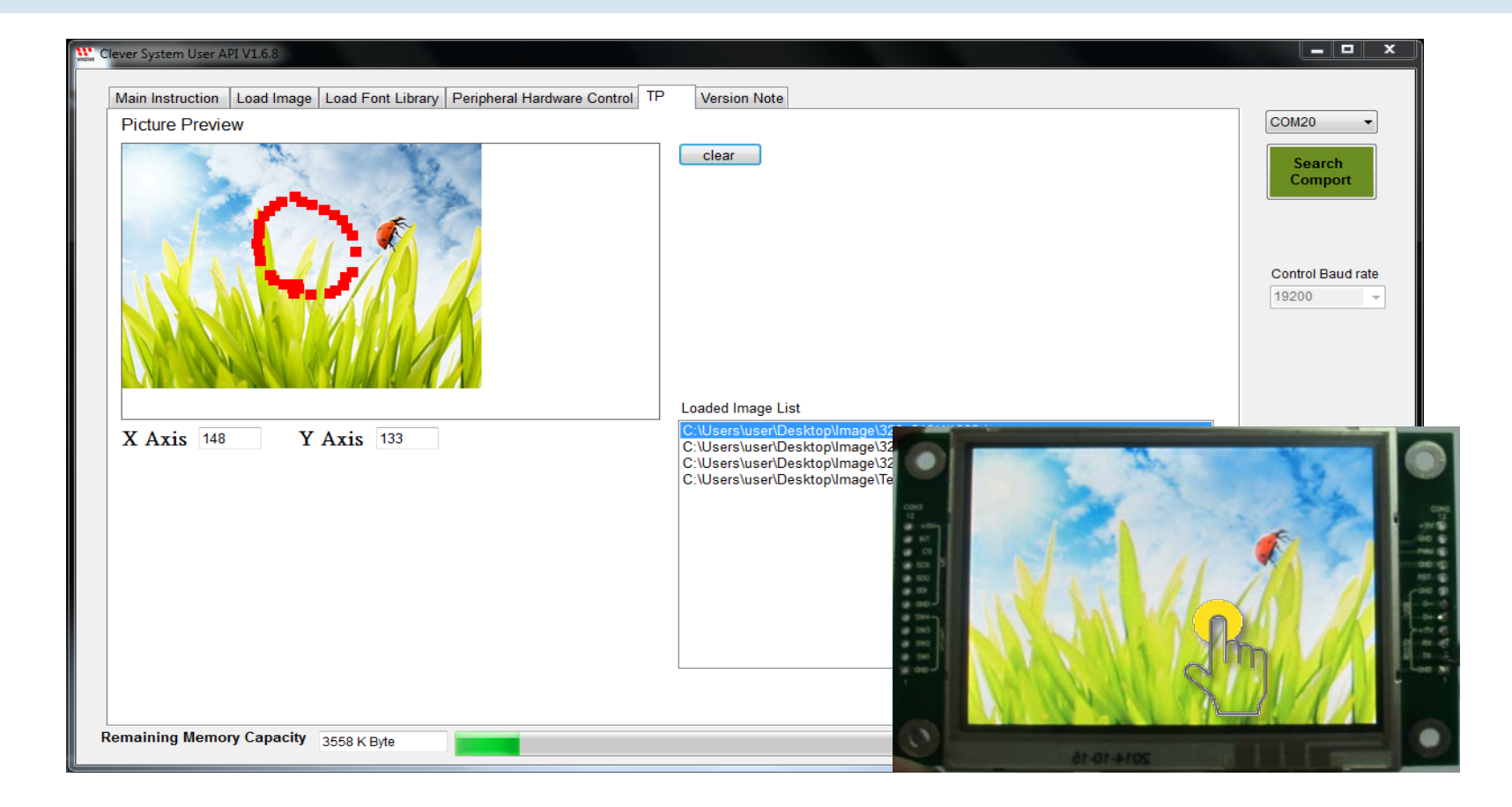

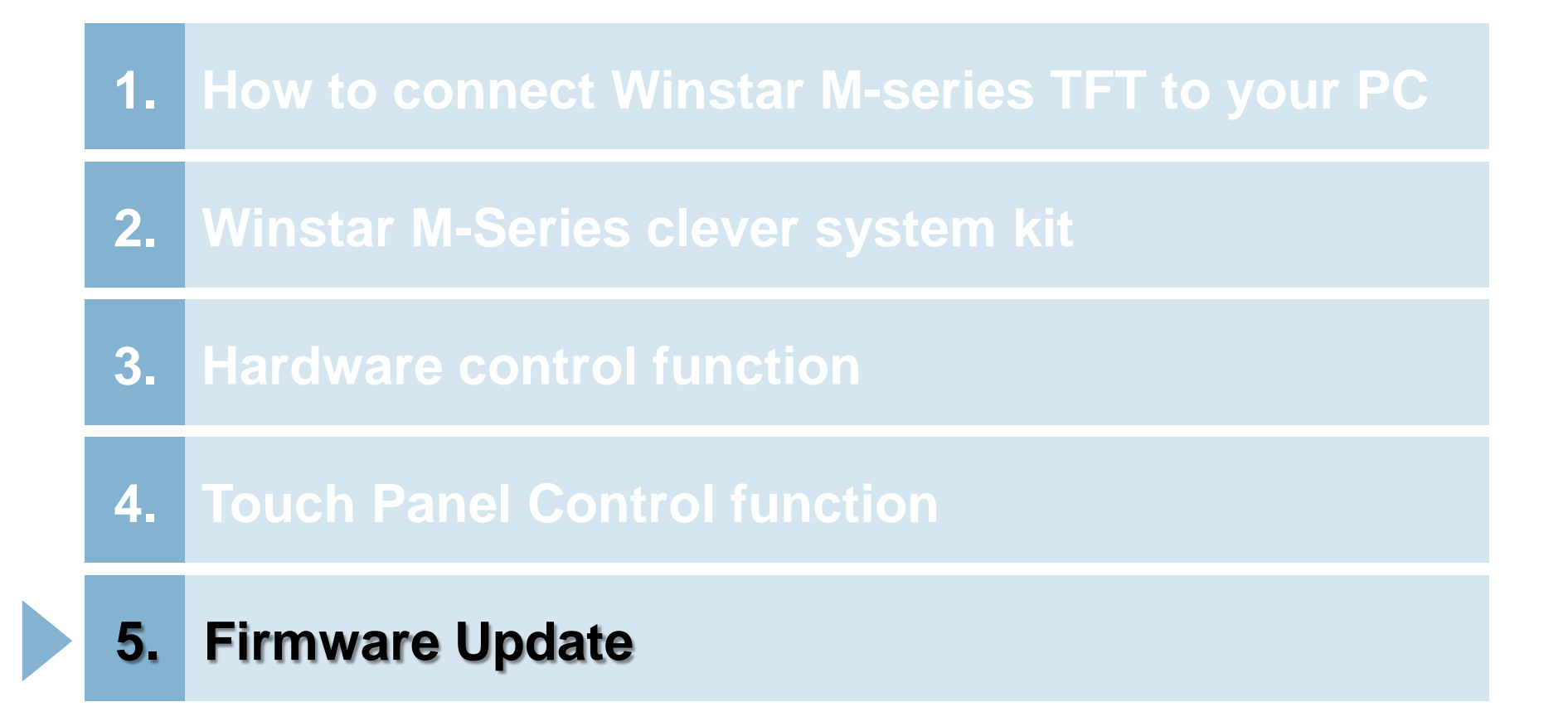

# Step 1~3: Change Hardware

#### **WINSTAR**

- 1. USB transfer board:
  - (1) Short JP2 pin1 & Pin2, short Pin5 & Pin6.
  - (2) Short JP4
- 2. JP3 (Pin1~Pin7) of WWTFT-10# connects with CON2 (Pin1~Pin7) of M series module.
- 3. Connect to PC USB port and then power on USB transfer board and M-series.

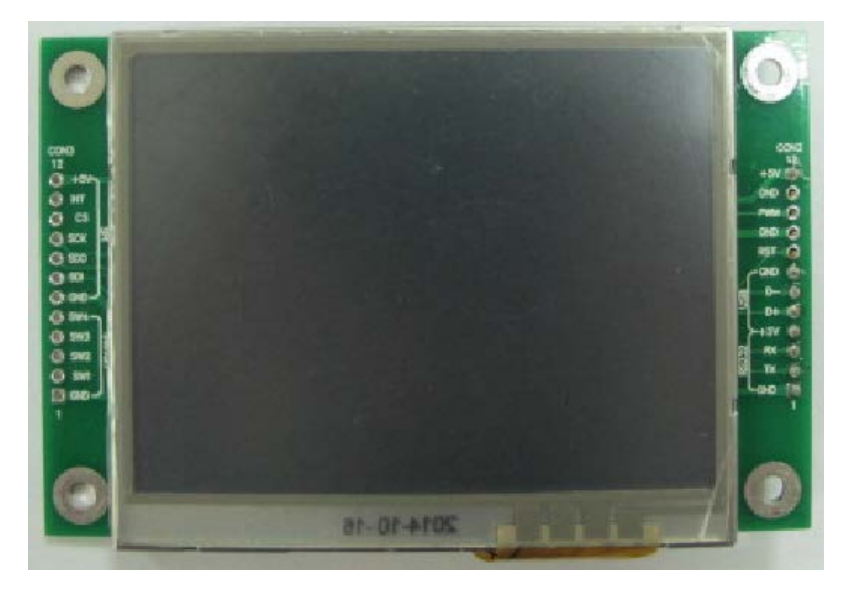

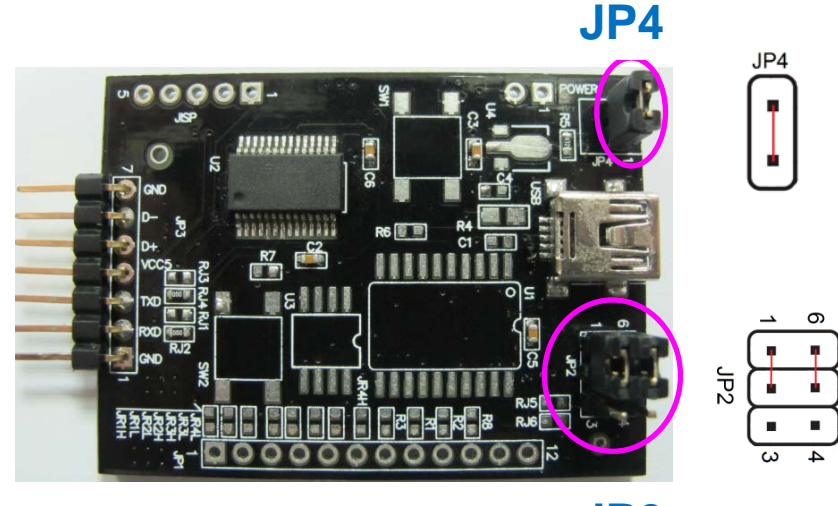

JP2

### Step 4: Select Update program

4. Open Winstar clever system kit, Select "Update Program" can open HIDBootLoader\_V1\_6.exe directly.

| un c                        | ever System User API V1.6.8                                                                                                    |                             | = • ×              |
|-----------------------------|----------------------------------------------------------------------------------------------------|-----------------------------|--------------------|
|                             | Main Instruction Load Image Load Font Library Peripheral Hardware Control                                                                                                    | TP Version Note             |                    |
|                             | X Start Y Start Rotation Write to Layer                                                                                                    |                             | -                  |
|                             | 000 000 v Display Layer v                                                                                                    | Text Color Background Color | Search             |
|                             | Font Background                                                                                                    | FF G FF B FF R FF G FF B FF | Comport            |
|                             | Default (Arial 36 Regular) - Text                                                                                                    | t Data                      |                    |
|                             | นากกันการแหน่งหมายเกิดการแหน่งและแหน่งการแหน่งการแหน่งการแก้งการการ                                                                                                    |                             | Control Baud rate  |
|                             | X Start Y Start X End Y End                                                                                                    | Clean Block                 | 19200 👻            |
|                             | 000 000 320 240 Erase ~                                                                                                    |                             |                    |
|                             | The second second | VT-1 AND VT-2 AND           |                    |
|                             | X Start Y Start Rotation Write to Layer                                                                                                    | Paint Image                 | c                  |
|                             |                                                                                                    |                             |                    |
|                             | X Start Y Start Rotation Write to Layer                                                                                                    | Set Color                   |                    |
|                             | 000 000 Display Layer                                                                                                    | * Paint Point               | Display Icon Layer |
|                             |                                                                                                    |                             |                    |
|                             | The second second second second second second second second second second second second second second second se                                                                                                    | Set Color Paint Line        |                    |
| Winstar USB Bootloader V1.6 |                                                                                                    |                             |                    |
|                             |                                                                                                    |                             |                    |
| Open Wof File               |                                                                                                    |                             | Update             |
|                             |                                                                                                    |                             | Program            |
| Program/Verify              |                                                                                                    | Ready to Link               |                    |
|                             | 1                                                                                                    |                             |                    |
|                             |                                                                                                    |                             |                    |
| Device attached.            |                                                                                                    |                             |                    |
|                             |                                                                                                    |                             |                    |
|                             |                                                                                                    |                             |                    |
|                             |                                                                                                    |                             |                    |
|                             |                                                                                                    |                             |                    |
|                             |                                                                                                    |                             |                    |
|                             |                                                                                                    |                             |                    |
|                             |                                                                                                    |                             |                    |

**WINSTAR** 

## Step 5: download.wof file

#### **WINSTAR**

5. Select "Open Wof File", select the wof file you want to update and open it.

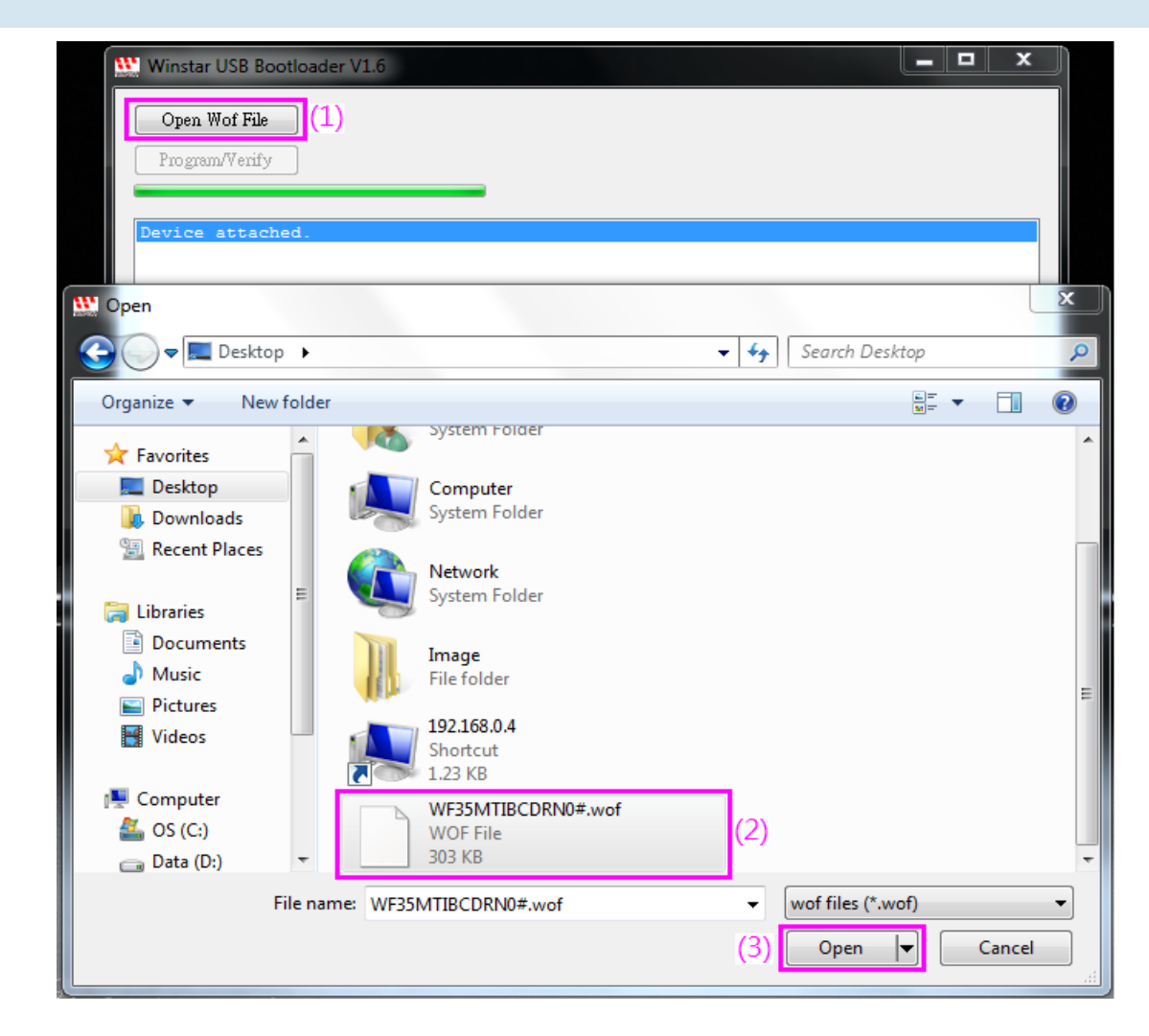

# Step 6 Program/Verify and Restart WINSTAR

- 6 : Select "Program/Verify", start to update firmware.
- 7 : Change back JP2 & JP4 to the original position then able to restart the module and clever system kit.

| Winstar USB Bootloader V1.6     |                                                     |          |     | x |
|---------------------------------|-----------------------------------------------------|----------|-----|---|
| Open Wof File<br>Program/Verify |                                                     |          |     |   |
| Device attached.                |                                                     |          |     |   |
|                                 | _                                                   | <u> </u> | JP4 |   |
|                                 | ן<br>קראיין איז איז איז איז איז איז איז איז איז איז |          |     |   |
|                                 |                                                     |          |     |   |

### **Contact Information**

#### **WINSTAR**

### 華凌光電股份有限公司 WINSTAR Display Co.,Ltd.

www.winstar.com.tw

#### Headquarters

406 台中市北屯區敦化路一段509號10樓 10F, No. 509, Sec.1, Dunhua Rd.,Beitun Dist., Taichung City 406, Taiwan (R.O.C.) TEL/+886-4 2297 2288 FAX/+886-4 2297 0066 E-mail / sales@winstar.com.tw

#### Taiwan-Taipei Branch 236新北市土城區中央路2段211號3樓 No.211-3F, Sec. 2, Jhongyang Rd., Tucheng City, New Taipei City, Taiwan R.O.C. TEL/+886-2 8262 9192 FAX/+886-2 8262 4725 E-mail / sales@winstar.com.tw

#### • China-Beijing Branch

中國北京海淀區學院南路38号智慧大廈2304B No.2304B, ZHIHUIDASHA, No. 38 Xue-Yuan South Rd., Haidian District, Beijing, China TEL/+86-10-6222-1589 FAX/+86-10-6222-7565  China-Dongguan, Branch 廣東省東莞市大嶺山鎮向東工業區 Xiangdong Industrial District, Dalingshan Town, Dongguan City, Guangdong, China TEL/+86-769 8278 8236
 FAX/+86-769 8278 8235

#### China-Chang Jiang Su Plants 江蘇省常熟市辛庄鎮台資工業區 Taiwan Industrial Park, Xin Zhuang Town, Chang Shu City, Jiang Su Province, China TEL/+86-512 5248 8236 E-mail/ china@winstar.com.tw

#### China-Hubei Branch

湖北省武汉市东湖开发区光谷时代广场B座2512号 No. 2512, Block B, Optics Valley Times Square, East Lake High-tech Development Zone, Wuhan City, Hubei Province, China TEL/ +86-27-59362559/8/7 FAX/ +86-27-59598157

### THANK YOU FOR LISTENING

謝謝 Danke 감사합니다 Merci благодарю Вас Gracias ευχαριστω Dank u ありがとう Obrigado

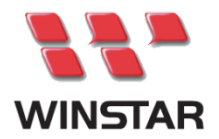

WWW.WINSTAR.COM.TW

10F, No. 509, Sec.1, Dunhua Rd.,Beitun Dist., Taichung City 406, Taiwan (R.O.C.) TEL : 886-4-22972288

FAX: 886-4-22970066

#### **Responsibility on Environmental Protection**

Winstar considered that our responsibility on environmental protection; our manufacturing process completely follows RoHS, SVHC of EU REACH and WEEE standard since 2006, as well as our relative supplier was asked to be cooperated with same regulation.